Newcastle Joint Research Office

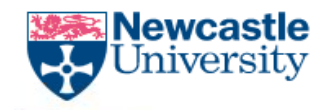

The Newcastle upon Tyne Hospitals

# **REDCap Data Resolution Workflow**

NJRO-INF-WI-008

REDCap Data Resolution Workflow - v1

NJRO-INF-WI-008

Page 1 of 6

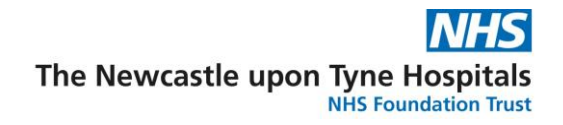

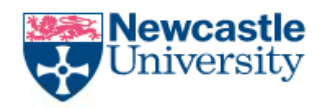

Data Resolution Workflow is the formal process of documenting and managing data issues within REDCap. If there is an issue with a data value in a REDCap project, a "query" is raised to a designated individual who is tasked with responding and resolving this issue.

## **Procedure/Method**

## Enabling Data Resolution Workflow for your REDCap Project users:

1. Once within your REDCap project, select the "Project Setup".

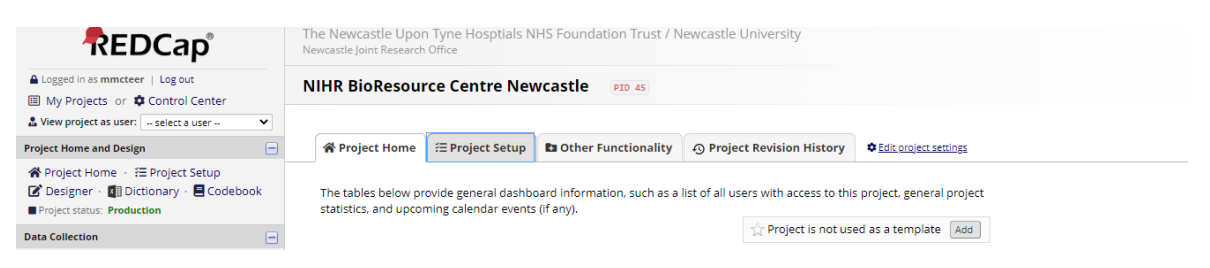

2. On the "Project Setup" tab, scroll down to the "Enable optional modules and customisations" setup box and select "Additional customisations".

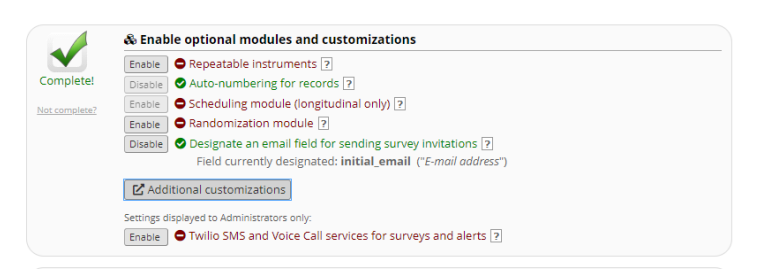

3. Scroll down in the "Additional customisations" tab to find the external module entitled

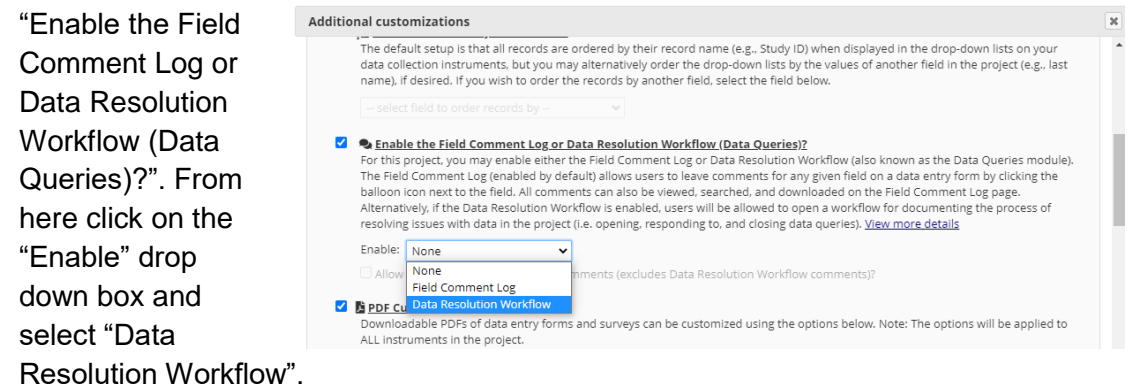

4. The ability to raise and respond to queries is governed by the standard REDCap user roles. Please get in touch with the NJRO Informatics Team if you need additional customisation.

REDCap Data Resolution Workflow - v1

NJRO-INF-WI-008

## Page 2 of 6

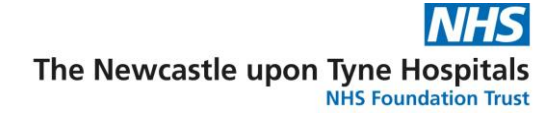

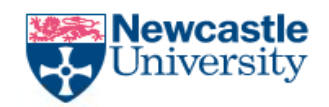

# **Assigning Queries to Other Users**

1. In each instrument of your REDCap Project, each variable inputted will have a grey balloon appear by the side of the data entry boxes. Hovering over it, it will turn yellow and by selecting this, you open the data resolution workflow.

| 7487471987          |
|---------------------|
| resolution workflow |
|                     |

2. You can now open a query and assign this to a user to respond to, who can be notified of this by email if desired. Finally, a comment box is used to describe exactly what the problem with this data entry is.

| Date/Time             | User    | Comments and Details                                                                                                    |
|-----------------------|---------|----------------------------------------------------------------------------------------------------|
| 09/03/2021 12:05pm    | mmcteer | Data Changes Made:<br>initial_phone = '07927297487471987'                                                                                                    |
| 09/03/2021<br>12:11pm | mmcteer | <ul> <li>○ Verified data value</li> <li>— OR —</li> <li>● Open query         Assign query to a user (optional): jbloggs (Joe Bloggs) ▼     </li> <li>Notify this user of their assignment using:</li></ul> |
|                       |         | Open query Cancel                                                                                                    |

# **Responding to Queries**

 If the individual who opened the query ticked the notify user by email box, the responder will receive an email containing a link sending them straight to the Data Resolution Workflow to respond. The user can also find a list of queries assigned to them through the "Resolve Issues" tab on the left hand side of REDCap:

REDCap Data Resolution Workflow - v1

NJRO-INF-WI-008

## Page 3 of 6

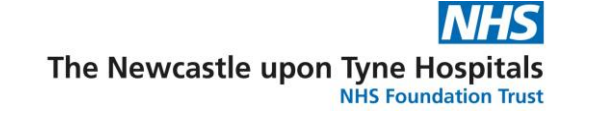

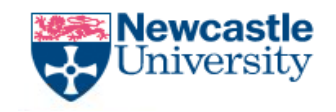

| Applications<br>File Repository<br>Resolve Issues                                                                                                    | rules on the Find issues tab. Ine table lists the name of the record and the specific field or Data Quality rule to which the data query belongs,<br>as well as the user assigned to the query (if applicable), the number of days the data query has been open, and a brief snippet of the query's<br>first and last comment. The results in the table can be filtered by the query status type (e.g., open, closed), by certain fields or Data Quality<br>rules, and also by users assigned to it. Each data query may be viewed by clicking the button to its left. |                           |                                   |                               |               |              |                                                                    |                        |
|----------------------------------------------------------------------------------------------------|----------------------------------------------------------------------------------------------------|---------------------------|-----------------------------------|-------------------------------|---------------|--------------|--------------------------------------------------------------------|------------------------|
| <ul> <li>NIRO REDCap Further Information</li> <li>NIRO REDCap Project Administrator<br/>Guidance</li> <li>NIRO REDCap Data Security SOP</li> <li>NIRO REDCap Remote Electronic Consent</li> </ul> | Data Resolution Dashboard     Filters:     Open / unresolved issues (1) ▼       All fields and rules ▼     All data access groups ▼       User assigned (all users) or not assigned ▼                                                                                                    |                           |                                   |                               |               |              |                                                                    |                        |
| SOP                                                                                                    | Click button to<br>view data query                                                                                                    | Record<br>(Sorted by DAG) | Data Quality<br>and/or Field      | y rule                        | User Assigned | Days<br>Open | First Update                                                       | Last Update            |
| NIHR BioResource Website                                                                                                    | 😡 1 comment                                                                                                    | 38 Sherlock Holm          | Field: initial_<br>(Contact telep | <b>phone</b><br>phone number) | jbloggs       | 0            | mmcteer (09/03/2021 12:14pm):<br>"Invalid phone number - too long" | [same as first update] |
| A MILL BIOLESOURCE NCE LISEN REDCap                                                                                                    |                                                                                                    |                           |                                   |                               |               |              |                                                                    |                        |

2. Now that the query has been seen, the responder can go into the records and edit the variable(s) that need fixing. Once this has been done, they can return to the comment box on the 'Resolve Issues' tab and alert the user who raised the query that this is now corrected:

| Date/Time             | User    | Comments and Details                                                                                                    |  |  |  |  |
|-----------------------|---------|----------------------------------------------------------------------------------------------------|--|--|--|--|
| 09/03/2021 12:05pm    | mmcteer | Data Changes Made:<br>initial_phone = '07927297487471987'                                                                                                    |  |  |  |  |
| 09/03/2021 12:14pm    | mmcteer | Assigned to user: jbloggs (Joe Bloggs)<br>Comment: "Invalid phone number - too long"                                                                                                   |  |  |  |  |
| 09/03/2021 12:39pm    | jbloggs | Data Changes Made:<br>initial_phone = '07123456789'                                                                                                    |  |  |  |  |
| 09/03/2021<br>12:39pm | jbloggs | Reply with response:       Corrected - Typographical error         Upload file (optional):       Image: Upload file         Comment:       Phone number now changed to a valid number. |  |  |  |  |
|                       |         | Respond to query Cancel                                                                                                    |  |  |  |  |

#### **Closing a Query:**

1. Once a query has been responded to and fixed, the individual who originally flagged the query is alerted in the 'Resolve Issues' tab in REDCap. They can then respond and close the query:

| 09/03/2021 2:12pm | mmcteer | Close the query     Send back for further attention     Comment:     Thank you. |              |        |
|-------------------|---------|---------------------------------------------------------------------------------|--------------|--------|
|                   |         | Clo                                                                             | se the query | Cancel |

REDCap Data Resolution Workflow - v1

#### NJRO-INF-WI-008

#### Page 4 of 6

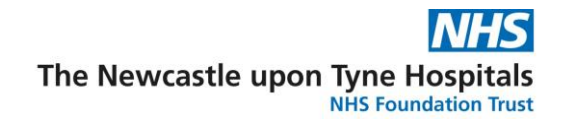

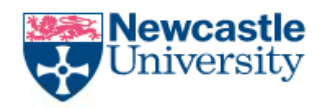

2. This can be checked by observing the speech bubble next to the variable that has been queried being changed from an exclamation point to a green tick:

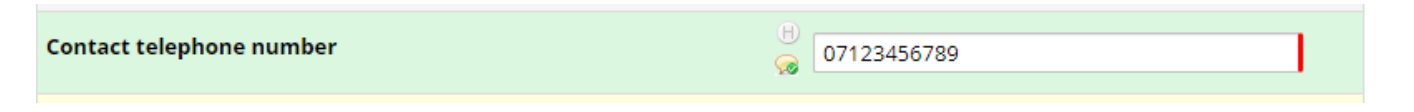

## **Resolution Metrics**

1. Following the opening of a query, REDCap provides helpful metrics and statistics surrounding the Data Resolution Workflow. This can be accessed through the 'Data Quality' section on REDCap and selecting the 'Resolution Metrics' tab:

| 🌡 View project as user: 🔤 select a user 💙                                                                                                    | 🛱 Data Quality                                                                                                |                                                                                                    |                                                                                                    |                                                                  |                                                                                                    |                                                            |
|----------------------------------------------------------------------------------------------------|----------------------------------------------------------------------------------------------------|----------------------------------------------------------------------------------------------------|----------------------------------------------------------------------------------------------------|------------------------------------------------------------------|----------------------------------------------------------------------------------------------------|------------------------------------------------------------|
| Project Home and Design                                                                                                    |                                                                                                    |                                                                                                    |                                                                                                    |                                                                  |                                                                                                    |                                                            |
| 🖀 Project Home 🛛 🚝 Project Setup                                                                                                    | Q Find Issues                                                                                                 | Resolve Issues                                                                                                    | 내 Resolution Metrics                                                                                                 |                                                                  |                                                                                                    |                                                            |
| Designer · I Dictionary · E Codebook     Project status: Production                                                                                                    | El VIDEO: Data Resolution Workflow or Read introduction to Data Resolution Workflow                           |                                                                                                    |                                                                                                    |                                                                  |                                                                                                    |                                                            |
| Data Collection                                                                                                    | This page displays v                                                                                          | arious statistics and m                                                                                                    | etrics regarding all data qu                                                                                         | eries that are curr                                              | ently unresolved or have already                                                                            | / been resolved via                                        |
| Survey Distribution Tools Record Status Dashboard Add / Edit Records Show data collection instruments                                                                                           | opened and the tim<br>refers to the time la<br>Groups exist and sir                                           | e it was first responder<br>pse between when a q<br>nce you do not belong t                                                   | to the average time for q<br>I to by a user (includes bo<br>uery was opened and the<br>o a group, it will also displ | th open and closed<br>time it was closed<br>ay several charts fo | I queries). The 'average time to q<br>(includes only closed queries). Si<br>or comparing the resolution met | uery resolution'<br>nce Data Access<br>rics of all groups. |
| Applications                                                                                                    | General statistics                                                                                            |                                                                                                    |                                                                                                    |                                                                  |                                                                                                    |                                                            |
| <ul> <li>▲ Alerts &amp; Notifications</li> <li>➡ Calendar</li> <li>➡ Data Exports, Reports, and Stats</li> <li>➡ Data Import Tool</li> <li>➡ Data Comparison Tool</li> <li>■ Logging</li> </ul> | Number of open / u<br>Number of closed /<br>Average time querie<br>Average time for qu<br>Average time to que | nresolved queries: 0 (<br>resolved queries: 1<br>rs remain unresolved: 0<br>ery response: 0.0 days<br>ry resolution: 0.0 days | unresponded: 0, responde<br>days (open queries only<br>(includes open and close<br>(closed queries only)             | ed: <b>0</b> )<br>)<br>d queries)                                |                                                                                                    |                                                            |
| <ul> <li>File Repository</li> <li>User Rights and ADDAGs</li> <li>Customize &amp; Manage Locking/E-signatures</li> <li>Data Quality and Resolve Issues</li> <li>External Modules</li> </ul>     |                                                                                                    | Number of open                                                                                                    | queries (by data access                                                                                              | group)                                                           | View as Bar Chart 💙                                                                                         |                                                            |
| <ul> <li>NJRO REDCap Further Information</li> <li>NJRO REDCap Project Administrator</li> </ul>                                                                                                  | CRN NENC                                                                                                    |                                                                                                    |                                                                                                    |                                                                  |                                                                                                    |                                                            |
| https://nhsnewcastle-redcap.net/redcap_v10.6.4/DataQuality/in                                                                                                    | ndex.php?pid=45                                                                                               |                                                                                                    |                                                                                                    |                                                                  |                                                                                                    |                                                            |

- 2. These statistics include the number of open/unresolved queries; number of closed/resolved queries; the average time queries remain unresolved; the average time for a query response and the average time for a query to be resolved.
- 3. Visualisations are also created within the 'Resolution Metrics' tab, displaying the most queried fields and queried records. The user has the choice to display this as a bar chart of a pie chart:

REDCap Data Resolution Workflow - v1

NJRO-INF-WI-008

#### Page 5 of 6

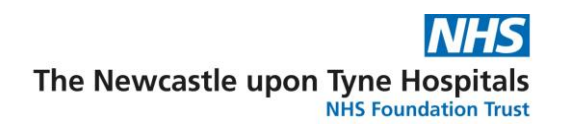

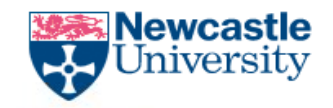

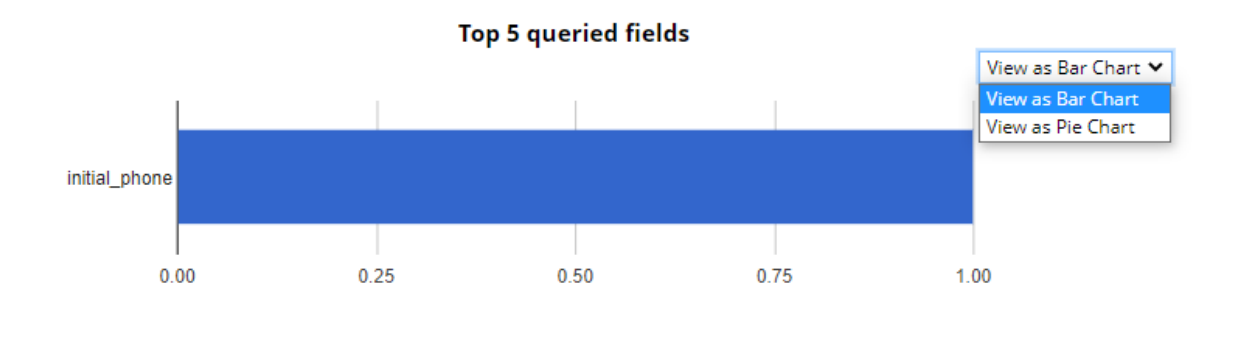

REDCap Data Resolution Workflow - v1

NJRO-INF-WI-008

Page 6 of 6